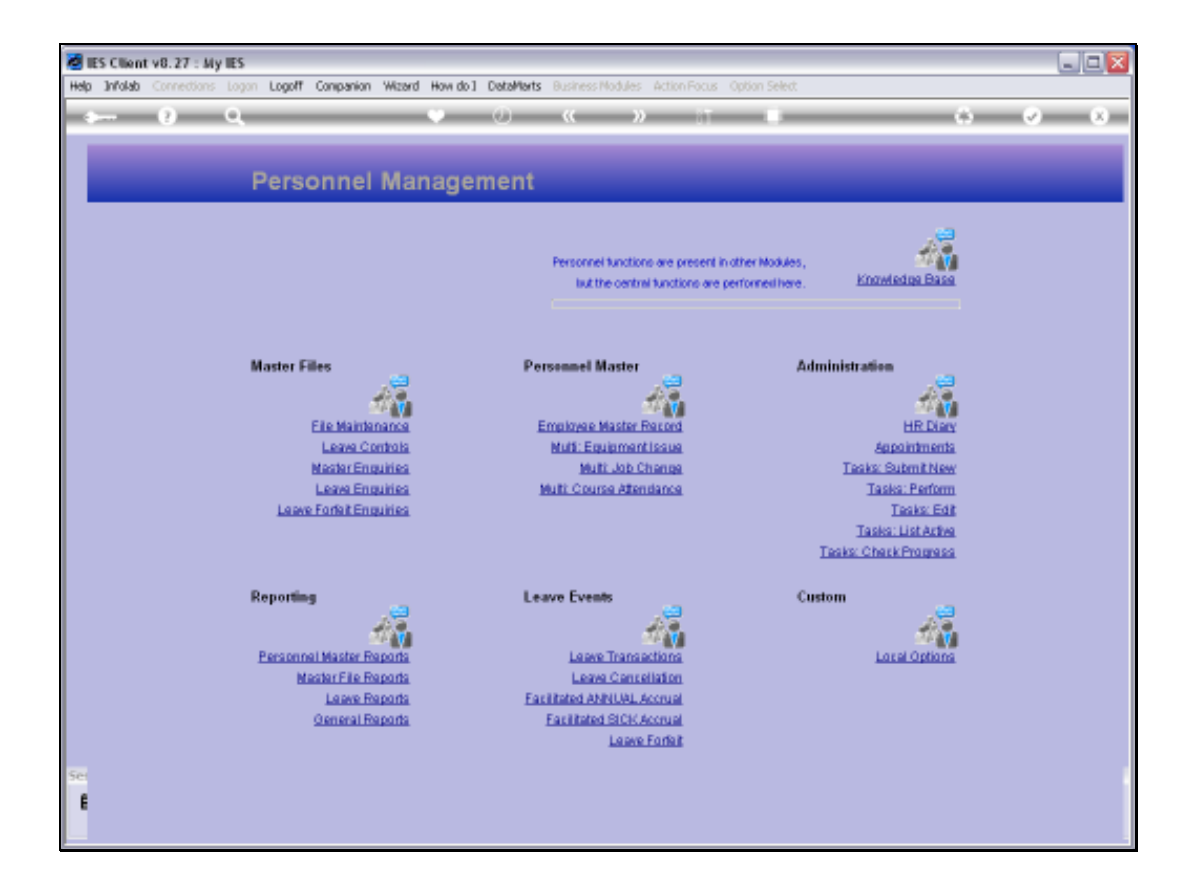

Slide notes: The Report options for ISO Training Hours are found at 'General Reports'.

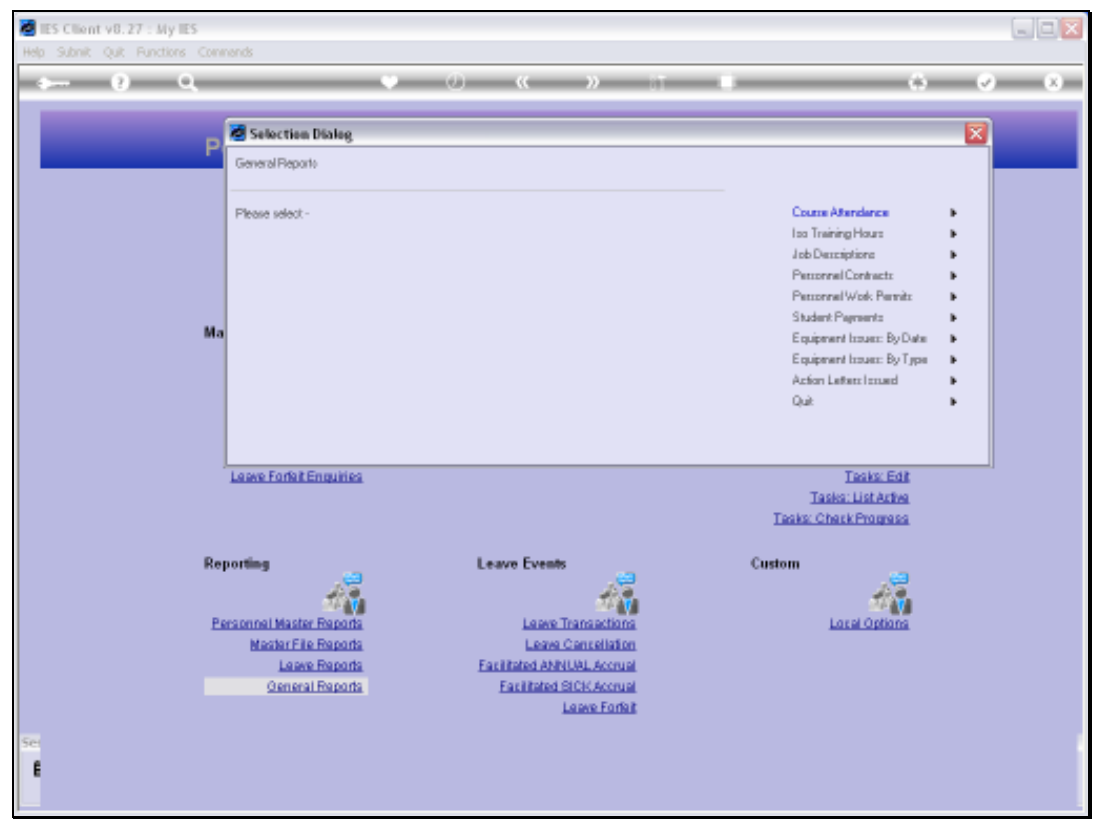

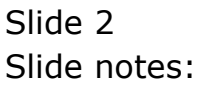

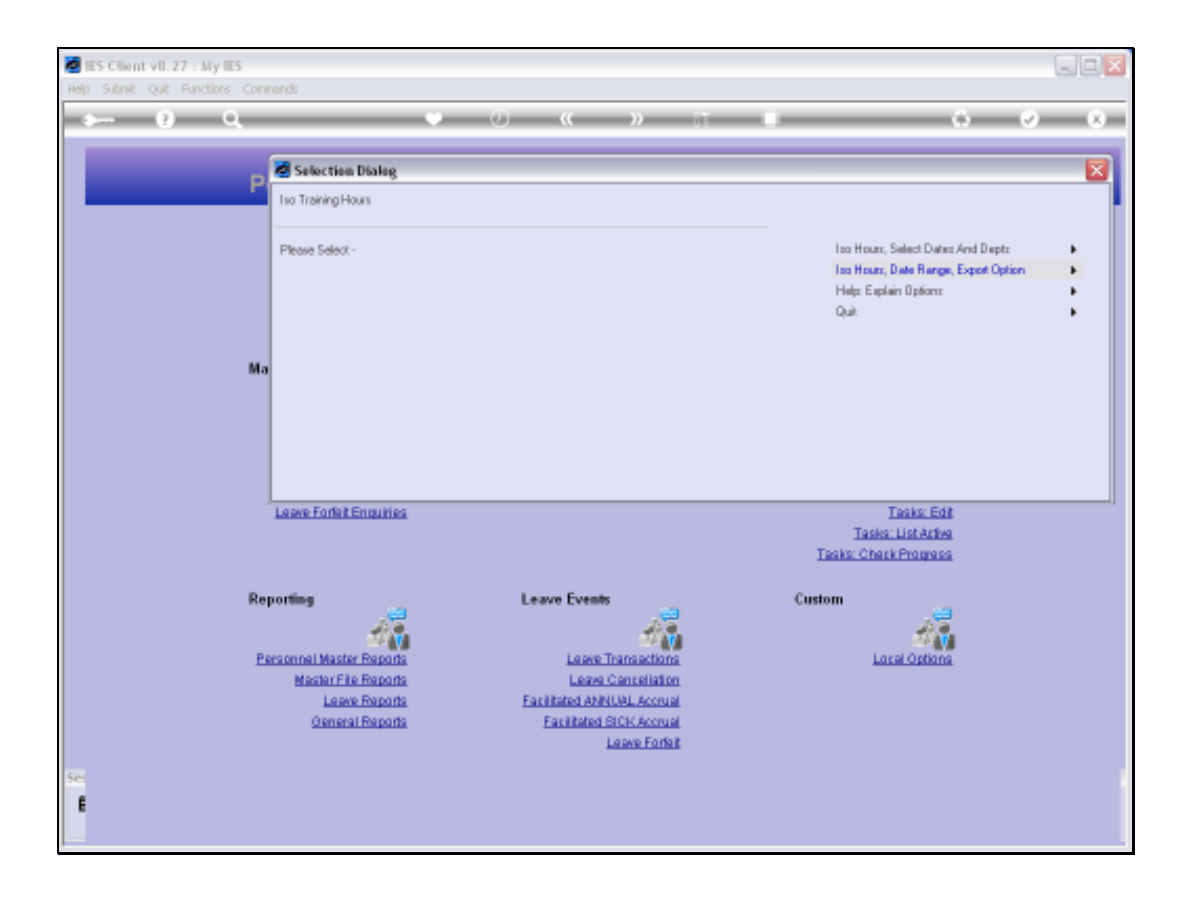

Slide notes: First we look at the Help option.

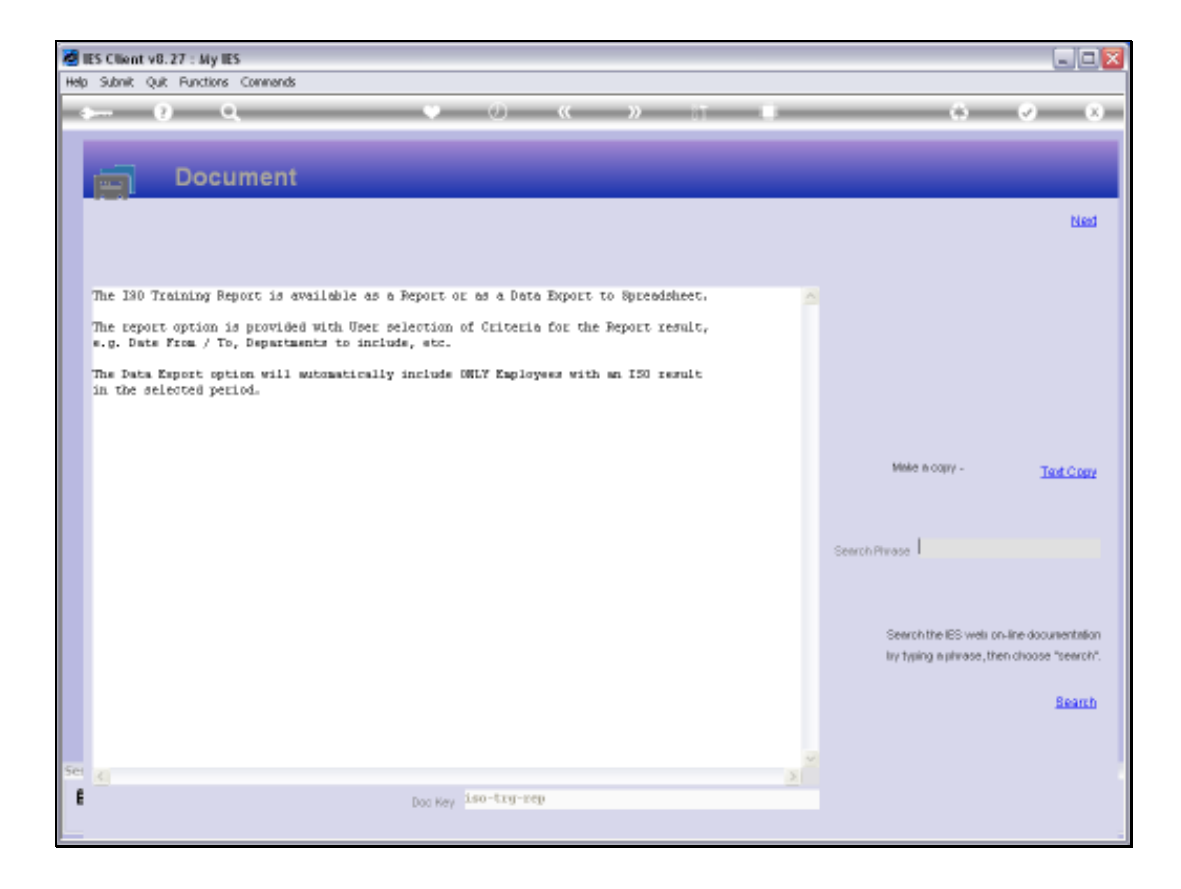

Slide notes: The ISO Training Hours are available as a report or as an export to Spread Sheet.

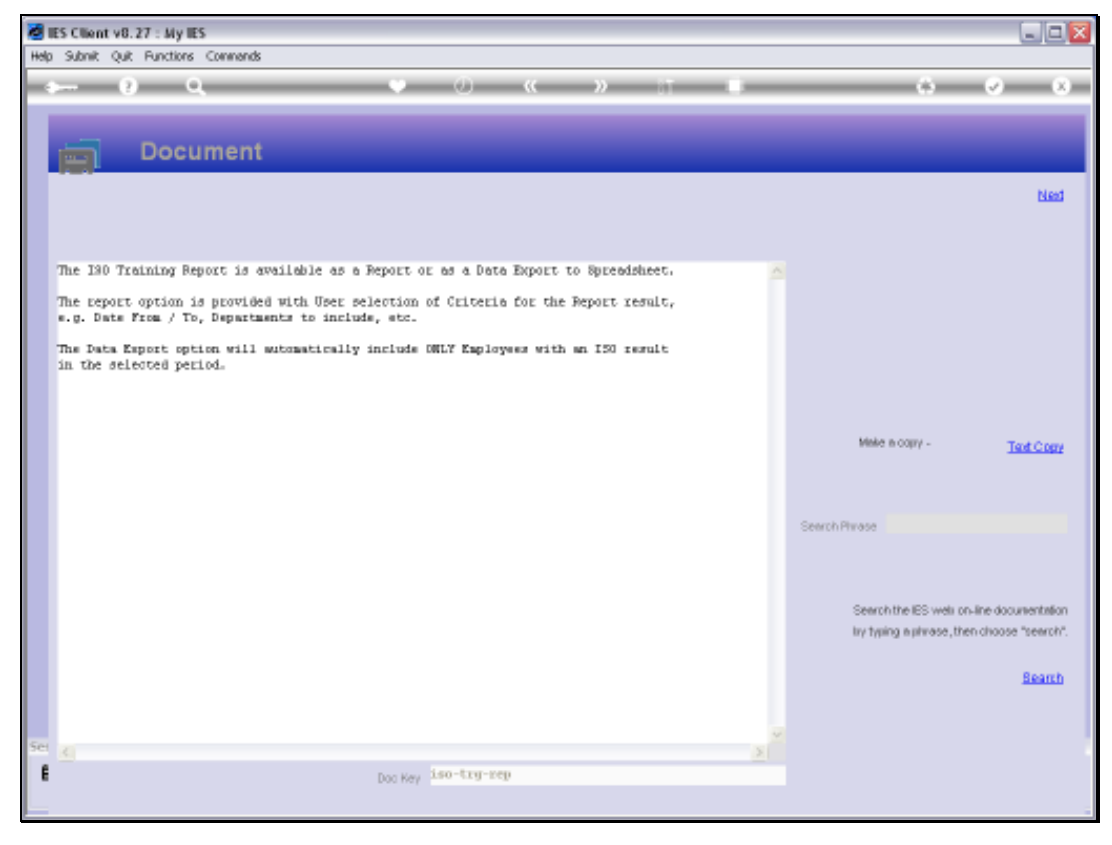

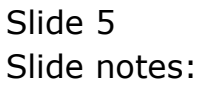

| 8    | S Client v8.27 : My IES   |                                      |                    |                                  |                     |        |                                    |   |
|------|---------------------------|--------------------------------------|--------------------|----------------------------------|---------------------|--------|------------------------------------|---|
| Help | Infolab Connections Logon | Logoff Companion Wizard              | How do 1 DeteMarts | Business Modules                 | Action Facus Option | Select |                                    |   |
|      | U (                       |                                      | v v                |                                  |                     |        |                                    |   |
|      |                           | 🖉 Selection Dialog                   |                    |                                  |                     |        |                                    | × |
|      |                           | Iso Training Hours                   |                    |                                  |                     |        |                                    |   |
|      |                           | Elever Esteri                        |                    |                                  |                     | -      | Harry Robert Datas field Data      |   |
|      |                           | Prease beleat                        |                    |                                  |                     | la     | a House, Date Range, Expost Option |   |
|      |                           |                                      |                    |                                  |                     | н      | der Explain Options<br>2           | : |
|      |                           |                                      |                    |                                  |                     | ~      | ~                                  |   |
|      |                           | Na .                                 |                    |                                  |                     |        |                                    |   |
|      |                           |                                      |                    |                                  |                     |        |                                    |   |
|      |                           |                                      |                    |                                  |                     |        |                                    |   |
|      |                           |                                      |                    |                                  |                     |        |                                    |   |
|      |                           | Laura Factoria                       |                    |                                  |                     |        | Tester 545                         |   |
|      |                           | Leave Foreit Engunes                 |                    |                                  |                     |        | Tasks: List Active                 |   |
|      |                           |                                      |                    |                                  |                     | Task   | s: Check Progress                  |   |
|      |                           | Reporting                            | Lea                | ve Events                        |                     | Custom |                                    |   |
|      |                           | 12                                   |                    |                                  | <u> </u>            |        | 11. A.                             |   |
|      |                           | Personnel Master Reports             |                    | Leave Transac                    | tions               |        | Local Options                      |   |
|      |                           | Mester File Reports<br>Leave Reports | Fac                | Leave Centrel<br>Rated ANNUAL Ad | erual               |        |                                    |   |
|      |                           | General Reports                      |                    | Facilitated SICK Ad              | cruel               |        |                                    |   |
|      |                           |                                      |                    | Leave H                          | <u>onur</u>         |        |                                    |   |
| Ser  |                           |                                      |                    |                                  |                     |        |                                    |   |
|      |                           |                                      |                    |                                  |                     |        |                                    |   |
|      |                           |                                      |                    |                                  |                     |        |                                    |   |

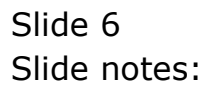

| 🙋 IES Client v8.27 : My IES      |                                                                                    |                                                                                                    |                                                      |                                                                                                    |     |
|----------------------------------|------------------------------------------------------------------------------------|----------------------------------------------------------------------------------------------------|------------------------------------------------------|----------------------------------------------------------------------------------------------------|-----|
| Help Infolab Connections Logon I | Logoff Companion Wizard H                                                          | iovi do 1 DataMarts Business Modules                                                                | Action Focus Option Select                           |                                                                                                    |     |
| Q Q                              |                                                                                    | ) (( »                                                                                              |                                                      | () ()                                                                                                    | (X) |
| Р                                | Selection Dialog                                                                   |                                                                                                    |                                                      |                                                                                                    | ×   |
| Ма                               | Please Select -                                                                    |                                                                                                    |                                                      | Ino Hourr, Select Dates And Depts<br>Ino Hours, Date Range, Export Option<br>Help: Explain Options<br>Quit |     |
|                                  | Leave Forfait Enquiries                                                            |                                                                                                    | Б                                                    | Tasiks: Edit<br>Tasiks: List Artiva<br>aks: Chark Prograss                                                 |     |
| Rej<br>Ps                        | essennel Master Reports<br>Master File Reports<br>Laser Reports<br>Ceneral Reports | Leave Events<br>Leave Transe<br>Leave Transe<br>Facilitated ANNULLA<br>Facilitated SICKA<br>Leave J | Custo<br>diana<br>laten<br>corual<br>Corual<br>Endut | Lacal Options                                                                                              |     |
| Sei<br>E                         |                                                                                    |                                                                                                    |                                                      |                                                                                                    |     |

Slide notes: When we use the Export Option, the result can still be produced as a Report listing of what would otherwise be included in the Spread Sheet.

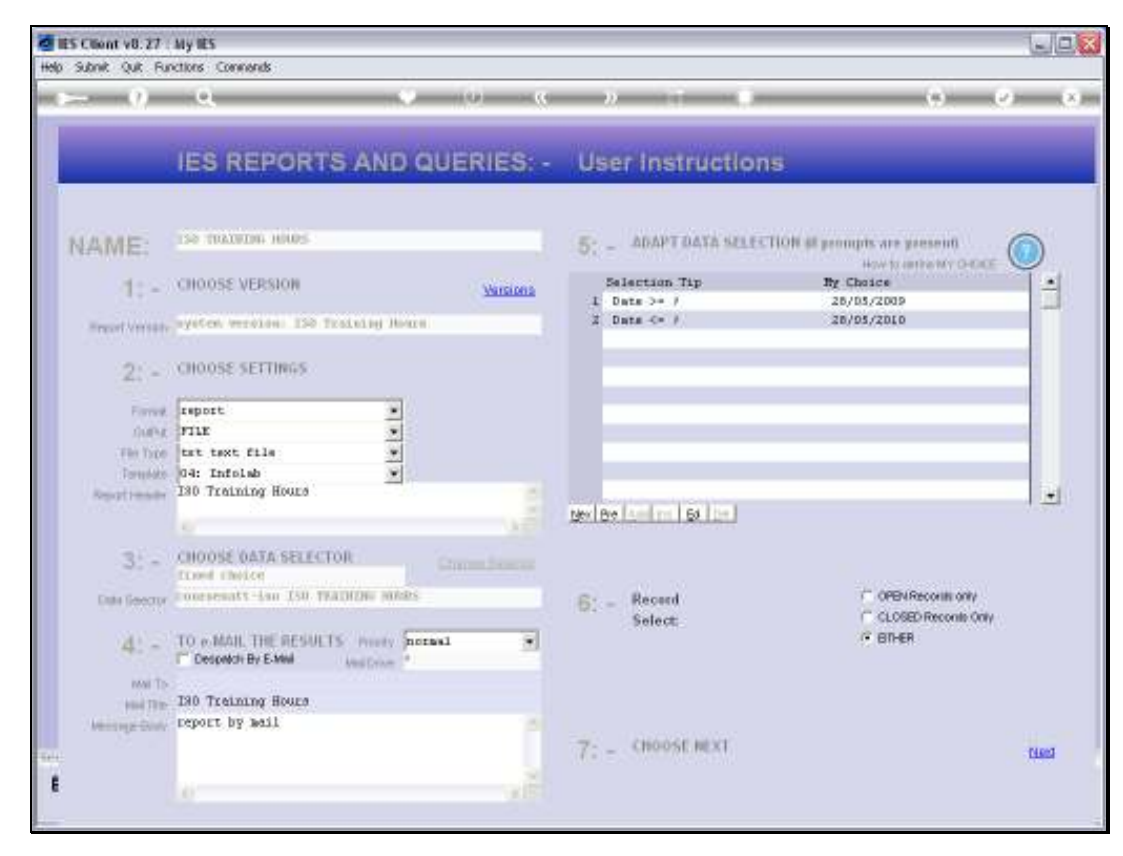

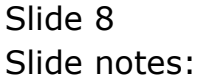

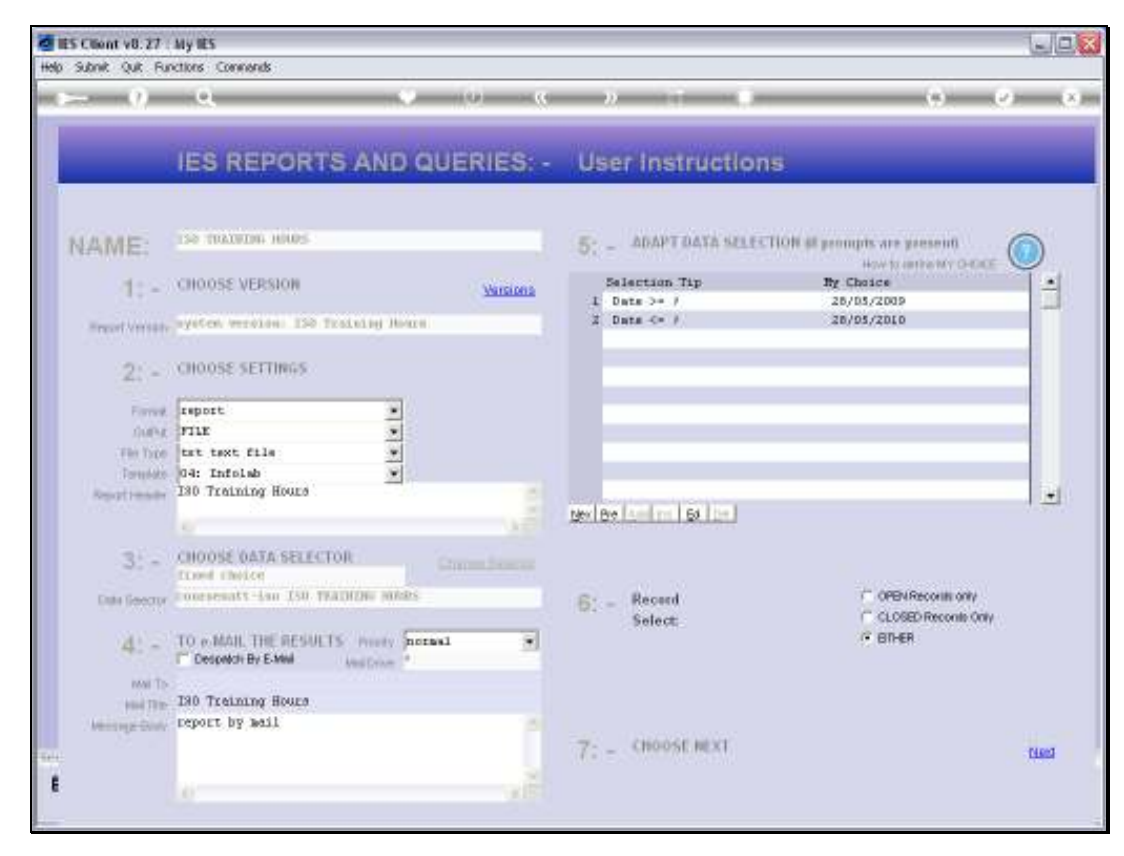

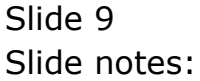

| 🙋 IES Client v8.27 : My IES                                                                                                    |                                                                |  |
|----------------------------------------------------------------------------------------------------|----------------------------------------------------------------|--|
| Help Infolab Connections Logon Logoff Companion Wizard                                                                                                    | How do 1 DataMarts Business Modules Action Focus Option Select |  |
| 😼 Q1548932298A.TXT - Notepad                                                                                                    |                                                                |  |
| File Edit Format View Help                                                                                                    |                                                                |  |
| Infolab (Fty) Ltd                                                                                                    |                                                                |  |
| 09:59:19 29 MAY 2010 page 1                                                                                                    |                                                                |  |
| 190 Training Boorg                                                                                                    |                                                                |  |
| and the second second s |                                                                |  |
| Reployee                                                                                                    | . ISO Training Hours                                           |  |
| 1001 HR LEE FRANK SCOTT                                                                                                    | 3.00                                                           |  |
| 1006 HR PHTERSON HEWRED PRIAM                                                                                                    | 29.00                                                          |  |
| 1011 HR YOUNG KEVIN JASON                                                                                                    | 0.00                                                           |  |
| 1012 HR WILSON GRORDE KENNETH                                                                                                    | 0.00                                                           |  |
| 1014 MTON DEDET LINDA DADDARA                                                                                                    | 0.00                                                           |  |
| 1010 ND WIDTHY TAUL NAME                                                                                                    | 29.00                                                          |  |
| 1101 HISS WILSON LAURA                                                                                                    | 49.00                                                          |  |
|                                                                                                    | 107.00                                                         |  |
| lî record(e) Listed                                                                                                    |                                                                |  |
| 2                                                                                                    |                                                                |  |
|                                                                                                    |                                                                |  |
|                                                                                                    |                                                                |  |

Slide notes: This is a typical result when we do not specifically state that we want the Query option as the final format.

| 🙋 IES Client v8.27 : My IES   |                                                                                         |                 |                                                                                                    |                                                                                                    |       |
|-------------------------------|-----------------------------------------------------------------------------------------|-----------------|----------------------------------------------------------------------------------------------------|----------------------------------------------------------------------------------------------------|-------|
| Help Subnik Quit Functions Co | nmands                                                                                  |                 |                                                                                                    |                                                                                                    |       |
| 4 (2) Q.                      |                                                                                         | 0               | « »                                                                                                  | <br>() ()                                                                                                    | ) (X) |
| F                             | Please Select -                                                                         |                 |                                                                                                    | <br>las Hours, Select Dates And Depts<br>Ios Hours, Date Range, Espot Option<br>Help: Esplain Options<br>Quit |       |
|                               | Leave Forfait Enquiries                                                                 | Laure           | Fuente                                                                                               | Taska: Edit<br>Taska: List Active<br>Taska: Chark Progress<br>Custom                                          |       |
| j                             | Personnel Master File Person<br>Master File Reports<br>Leave Reports<br>General Reports | Eacilita<br>Eac | Leave Transactions<br>Leave Concellator<br>feel ANNUAL Accrus<br>Liteted SICK Accrus<br>Leave Fortel | Local Options                                                                                                 |       |
| Set<br>E                      |                                                                                         |                 |                                                                                                    |                                                                                                    |       |

Slide notes: Now we will do it again, and then select the Query format for the result.

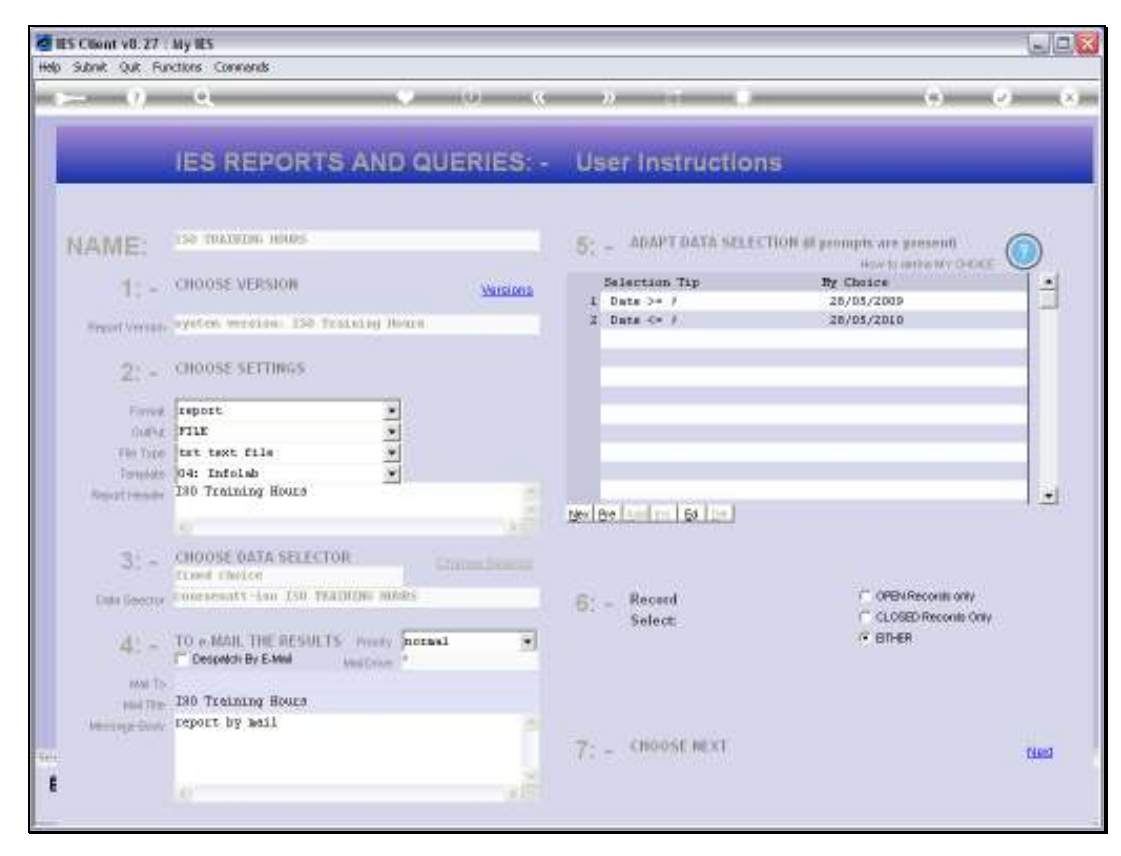

Slide 12 Slide notes:

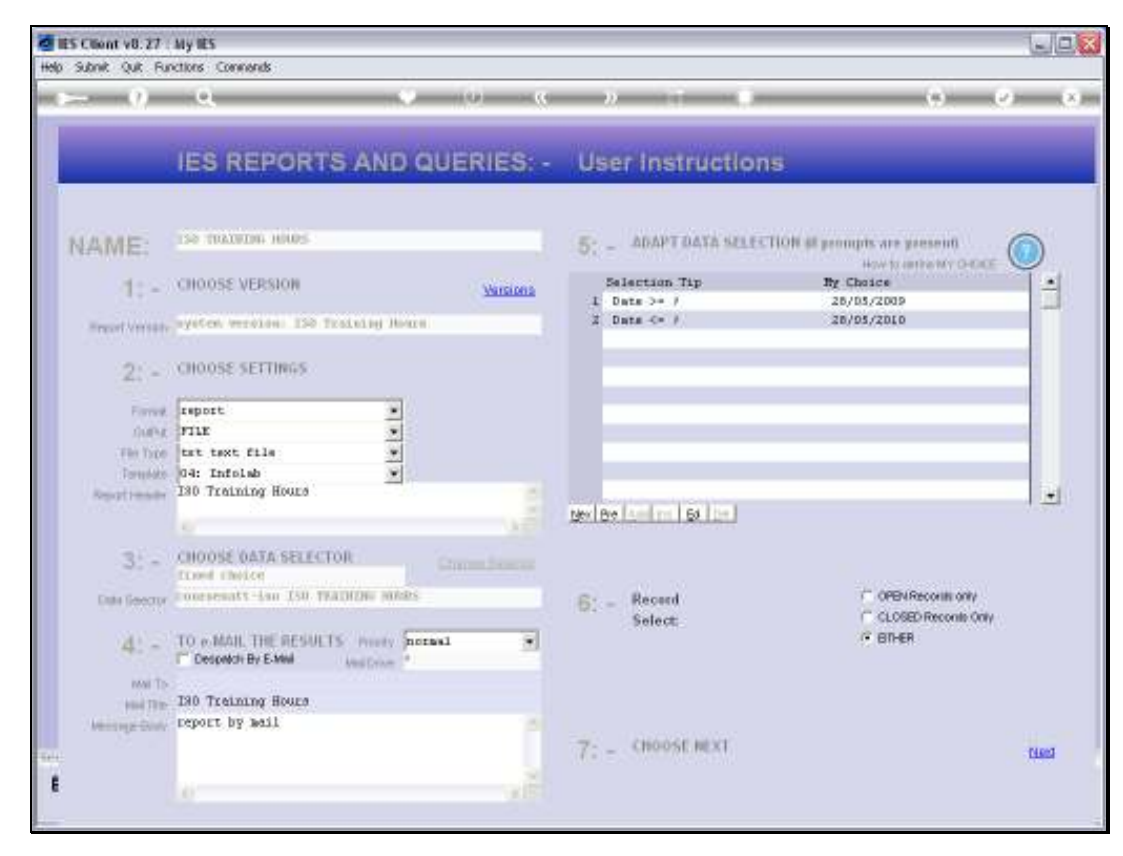

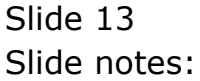

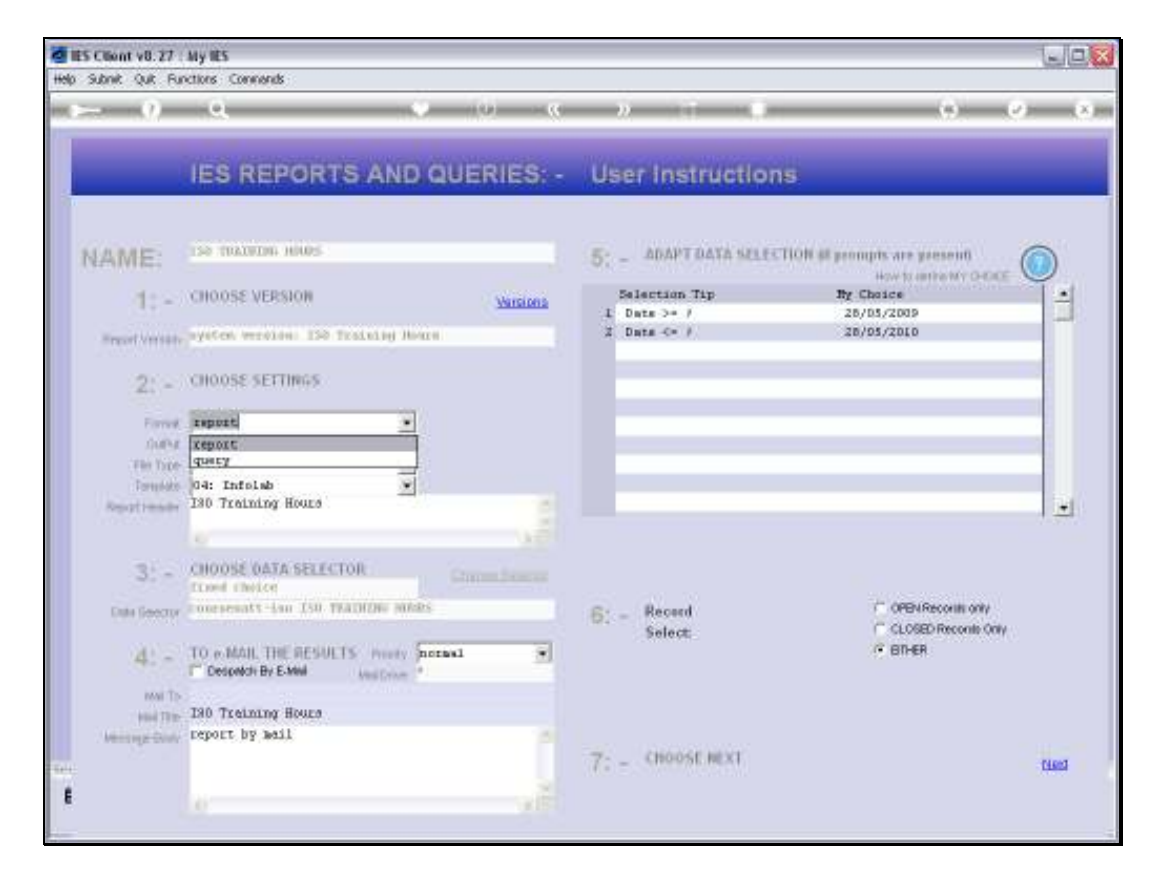

Slide notes: For a Spread Sheet result, we need to change the format to 'Query'.

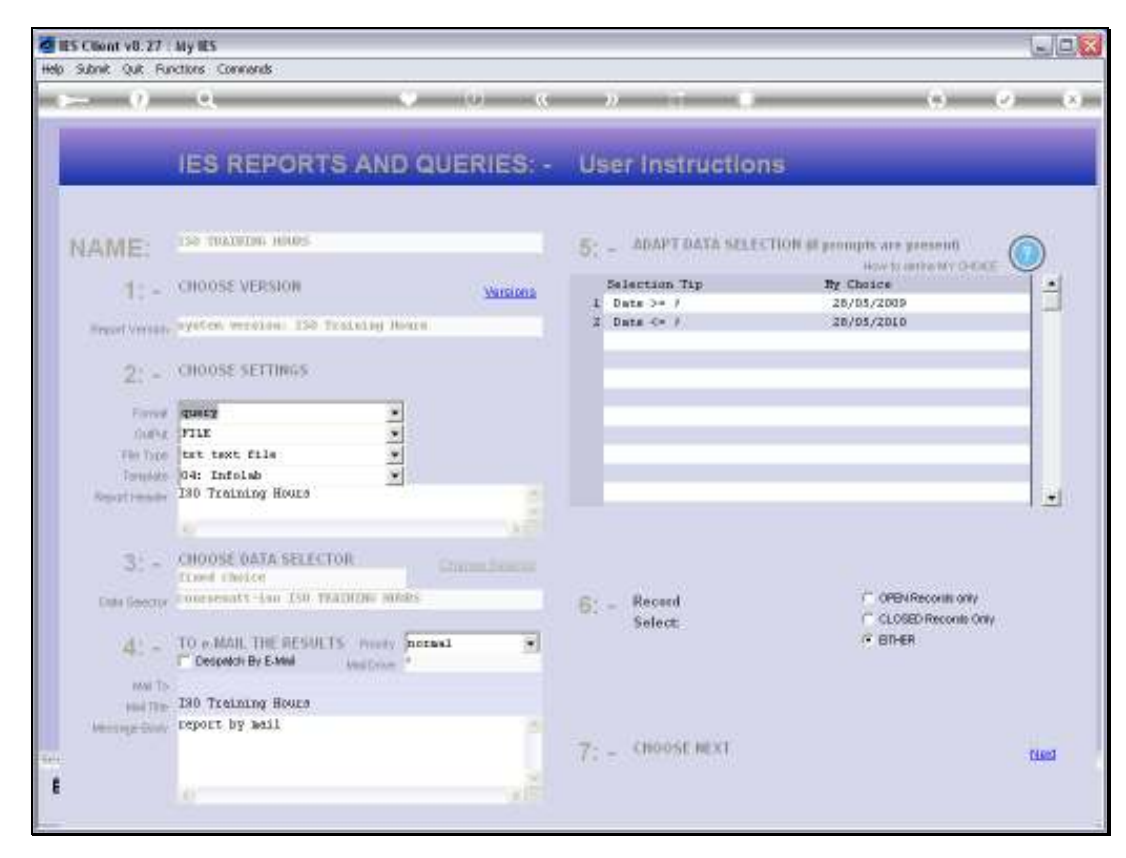

Slide 15 Slide notes:

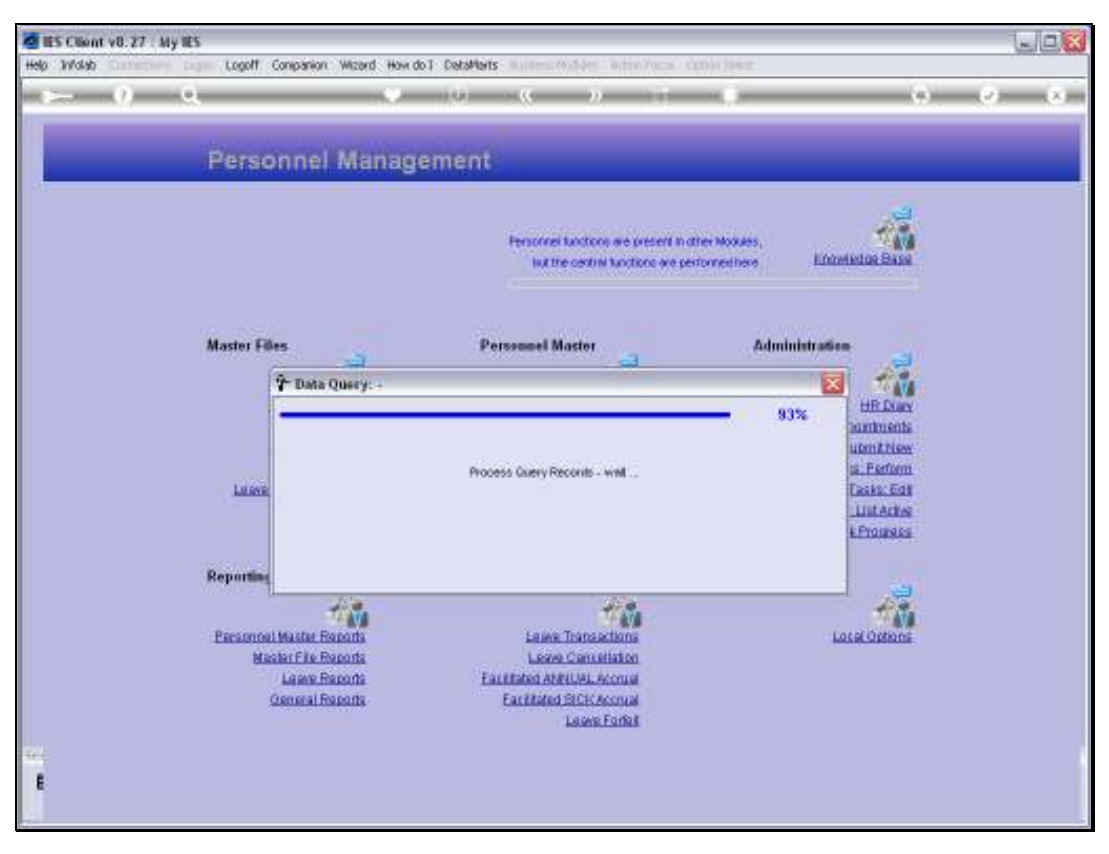

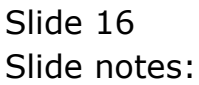

|                                 | A CLARESULT - Microtoff Excel |             |                       |            |                            |
|---------------------------------|-------------------------------|-------------|-----------------------|------------|----------------------------|
| Home Deart Page Layout          | Formular Dat                  | a Retro Vew | Adid-Imi<br>Weat Text | General +  | Normal                     |
| Parts B Z U                     | H+ 3+ A+                      |             | Merge & Center =      | 9          | Conditional Format Noutral |
| Cipitoset · Pa                  | rt                            | Akgronom    |                       | Northern G | Formatterg * as Table *    |
| D10 - 6 &                       |                               |             |                       |            |                            |
| A                               | вс                            |             | E C                   | a H        |                            |
| 1 Employee                      | ISO Training Hou              | urs         |                       |            |                            |
| 2 1001 MR LEE FRANK SCOTT       | 3                             |             |                       |            |                            |
| 3 1006 MR PETERSON EDWARD BRIAN | 28                            |             |                       |            |                            |
| 4 1018 MR MURPHY PAUL MARK      | 28                            |             |                       |            |                            |
| 5 1101 MISS WILSON LAURA        | .24                           |             |                       |            |                            |
| 6 1101 MISS WILSON LAURA        | 24                            |             |                       |            |                            |
| 7                               |                               |             |                       |            |                            |
| 8                               |                               |             |                       |            |                            |
| 9                               |                               |             |                       |            |                            |
| 50                              |                               |             |                       |            |                            |
| **                              |                               |             |                       |            |                            |
| 12                              |                               |             |                       |            |                            |
| 13                              |                               |             |                       |            |                            |
| 34                              |                               |             |                       |            |                            |
| 42                              |                               |             |                       |            |                            |
| 40                              |                               |             |                       |            |                            |
| 18                              |                               |             |                       |            |                            |
| 10                              |                               |             |                       |            |                            |
| 20                              |                               |             |                       |            |                            |
| 21                              |                               |             |                       |            |                            |
| 22                              |                               |             |                       |            |                            |
| 28                              |                               |             |                       |            |                            |
| 24                              |                               |             |                       |            |                            |
| 35                              |                               |             |                       |            |                            |
| 26                              |                               |             |                       |            |                            |
| 27                              |                               |             |                       |            |                            |
| 28                              |                               |             |                       |            |                            |
| 10                              |                               |             |                       |            |                            |

Slide notes: Now we have a spreadsheet result.

| Control Control      Control      Contro      Control      Control      Control      Control      Contro | ES Client v8.27 : My IES | nande                                                                                                    |                                                                                                    |                                                                                                    |                       |
|----------------------------------------------------------------------------------------------------|--------------------------|----------------------------------------------------------------------------------------------------|----------------------------------------------------------------------------------------------------|----------------------------------------------------------------------------------------------------|-----------------------|
| Statutise Dialog       Ino Training Hours       Phone Solidot       Ino Training Hours       Phone Solidot       Ino Training Hours       Ino Training Hours       Ino Training H                                                                                                    | > 0 Q                    | •                                                                                                    | • • • • • • •                                                                                                    | • •                                                                                                    | <ul> <li>x</li> </ul> |
| Lawe Forfalt Enquities Tasks: Edit<br>Tasks: List Active<br>Tasks: Check Progress<br>Reporting Leave Events Custom<br>Personnel Master File Baronia<br>Leave Transactions Local Options<br>Master File Baronia<br>Leave Expons Facilitated ANNUAL Account<br>Ceneral Expons Facilitated SICK Account<br>Leave Forfalt                                                                                                    | P                        | Selaction Dialog<br>Iso Training Hours<br>Please Select -                                                                |                                                                                                    | Ioo Houar, Salact Datas And Depts<br>Ioo Houar, Date Range, Export Option<br>Help: Explain Options<br>Quit | •                     |
|                                                                                                    | Rej                      | Leave Forfeit Enquiries<br>porting<br>ersonnel Master Reports<br>Master File Reports<br>Leave Reports<br>General Reports | Leave Events<br>Leave Transactions<br>Leave Concellation<br>Facilitated AMULAL Account<br>Eactifiated SICK Account<br>Leave Fortiat | Taska: Edit<br>Taska: List Achee<br>Taska: Cherk Phoneses<br>Custom<br>Local Options                       |                       |

Slide notes: Next, we look at the standard Report for ISO hours.

| IES Client v8.27 : My IES     Hen Schot Out Southers Company    |                                                                                            |     | ue <mark>s</mark> |
|-----------------------------------------------------------------|--------------------------------------------------------------------------------------------|-----|-------------------|
| ⊭ 1) Q                                                          | • 0 « » = •                                                                                | (*) | (v) (x)           |
|                                                                 | ISO Training Report Selection                                                              |     |                   |
| Data Prove<br>Code The<br>Dept Prove<br>Dept To<br>Justices (Au | Select Date Range for ISO Hours to include -<br>Select Dept Range for Employee selection - |     |                   |
|                                                                 | Summarise Emps with == n ISO Hours .                                                       |     |                   |
| Hynyyt (SCHHS 1                                                 | head                                                                                       |     |                   |
| E                                                               |                                                                                            |     |                   |

Slide 19 Slide notes:

| It's Client v8.27 My IEs |                                              | Je <mark>w</mark> |
|--------------------------|----------------------------------------------|-------------------|
| ⊳ n a                    | 🍨 (0) (0) 🔿 👘                                | (s) (x) (x)       |
|                          | ISO Training Report Selection                |                   |
|                          |                                              |                   |
| 8                        | Select Date Range for ISO Hours to include - |                   |
| Date Price<br>Date To    | 26/05/2009<br>26/05/2010                     |                   |
|                          | Select Dept Range for Employee selection .   |                   |
| Dept Form                | 001 Personnel                                |                   |
| Deprife<br>Althewish     | Active Engloyees                             |                   |
|                          | 교 Apply Date Employeet<br>교 Apply Date Left  |                   |
| Ť                        | Summarise Emps with == n ISO Hours .         |                   |
| Hynyy (SOHRS 1           | 0 bied                                       |                   |
|                          |                                              |                   |
| 54                       |                                              |                   |
| ŧ                        |                                              |                   |
|                          |                                              |                   |

Slide notes: In this case, we can choose the Date Range, the Department Range, Active or All Employees, and we can also state a minimum number of ISO Hours for an instance of Training to be included in the Report.

| a IES Client v8.27 - My IES                                                                                                    |                                              | LIC <mark>X</mark> |
|----------------------------------------------------------------------------------------------------|----------------------------------------------|--------------------|
|                                                                                                    | V 0 K » 1 1                                  | (i) (x) (x)        |
|                                                                                                    |                                              |                    |
|                                                                                                    | ISO Training Report Selection                |                    |
|                                                                                                    |                                              |                    |
|                                                                                                    |                                              |                    |
| 8                                                                                                    | Select Date Range for ISO Hours to include . |                    |
| Destina                                                                                                    | 28/05/2009                                   |                    |
| Ender To-                                                                                                    | 28/05/2010                                   |                    |
| 8                                                                                                    | Select Dept Range for Employee selection .   |                    |
| Dept Pore                                                                                                    | 001 Personnei                                |                    |
| Depr To                                                                                                    | 020 Operational                              |                    |
| Aldre i Al                                                                                                    | Active Exployees                             |                    |
|                                                                                                    | Apply Date Engloyeet                         |                    |
|                                                                                                    | P Apply One Left                             |                    |
|                                                                                                    | Summarise Emps with n ISO Hours .            |                    |
| Hyneyd (SOHRS T                                                                                                    | 0 ties                                       |                    |
|                                                                                                    |                                              |                    |
|                                                                                                    |                                              |                    |
|                                                                                                    |                                              |                    |
| and the second second se |                                              |                    |
| 1                                                                                                    |                                              |                    |
|                                                                                                    |                                              |                    |

Slide 21 Slide notes:

| IES Client v8.27 My IES<br>We Schot Out Socilies Company |                                                                                | ue          |
|----------------------------------------------------------|--------------------------------------------------------------------------------|-------------|
| r⊢ 0 Q                                                   | 🔶 (0) (0) (0) (0)                                                              | (6) (2) (8) |
|                                                          | ISO Training Report Selection                                                  |             |
|                                                          | Select Date Range for ISO Hours to include -<br>28/05/2009                     |             |
| Cost To                                                  | 28/05/2010                                                                     |             |
| Digit Fore<br>Digit Fore                                 | Select Dept Range for Employee selection .<br>001 Personnei<br>023 Operational |             |
| Addres / Ad                                              | Active Exployees 💌                                                             |             |
| i i                                                      | Summarise Emps with == n ISO Hours -                                           |             |
| nynyttisores T                                           | 0. 10                                                                          | at l        |
|                                                          |                                                                                |             |
|                                                          |                                                                                |             |
| £                                                        |                                                                                |             |
|                                                          |                                                                                |             |

Slide 22 Slide notes:

| IES Client v8.27 : My IES     Hen Schot Out Functions |                                                                                                    |             |
|-------------------------------------------------------|----------------------------------------------------------------------------------------------------|-------------|
| r- 9 Q                                                | • • • • •                                                                                          | (4) (2) (3) |
|                                                       | ISO Training Report Selection                                                                      | _           |
| Date From<br>Case Ye                                  | Select Date Range for ISO Hours to include .<br>28/05/2009<br>28/05/2010                           |             |
| Dept From<br>Dept For<br>active 148                   | Select Dept Range for Employee selection .<br>001 Personnei<br>023 Operational<br>Active Exployees |             |
|                                                       | ➢ apply Date Exposured<br>➢ <u>lapply Cate Lent</u><br>Summarize Empty with → n ISO Hours.         |             |
| Hynyys SCHRS 7                                        | 0 ties                                                                                             |             |
|                                                       |                                                                                                    |             |
| E                                                     |                                                                                                    |             |

Slide 23 Slide notes:

| d IES Client v8.27 : My IES         |                                                                                                    | JON   |
|-------------------------------------|----------------------------------------------------------------------------------------------------|-------|
| Help Subnik Quik Hunchbris Commands |                                                                                                    | 0.0.0 |
|                                     |                                                                                                    |       |
|                                     | ISO Training Report Selection                                                                                                    |       |
|                                     |                                                                                                    |       |
|                                     |                                                                                                    |       |
|                                     | Salart Data Rassa far ISA Haure to include                                                                                                    |       |
| 1944 (F                             | and a second second and the second second seco |       |
| Date Frank                          | 28/05/2009<br>28/05/2010                                                                                                    |       |
| 1994 (B                             |                                                                                                    |       |
| 8                                   | Select Dept Range for Employee selection .                                                                                                    |       |
| Total Fores                         | 001 Personnel                                                                                                    |       |
| Dept To                             | 023 Operational                                                                                                    |       |
| Aldre i Ak                          | Active Exployees                                                                                                    |       |
|                                     | P Apply Date Employed                                                                                                    |       |
|                                     | Apply Unite Left                                                                                                    |       |
|                                     | Summarise Emps with >= n ISO Hours .                                                                                                    |       |
| Hyreget SOHES → 7                   | 0 tiest                                                                                                    |       |
|                                     |                                                                                                    |       |
|                                     |                                                                                                    |       |
|                                     |                                                                                                    |       |
| 144 C                               |                                                                                                    |       |
|                                     |                                                                                                    |       |
|                                     |                                                                                                    |       |

Slide 24 Slide notes:

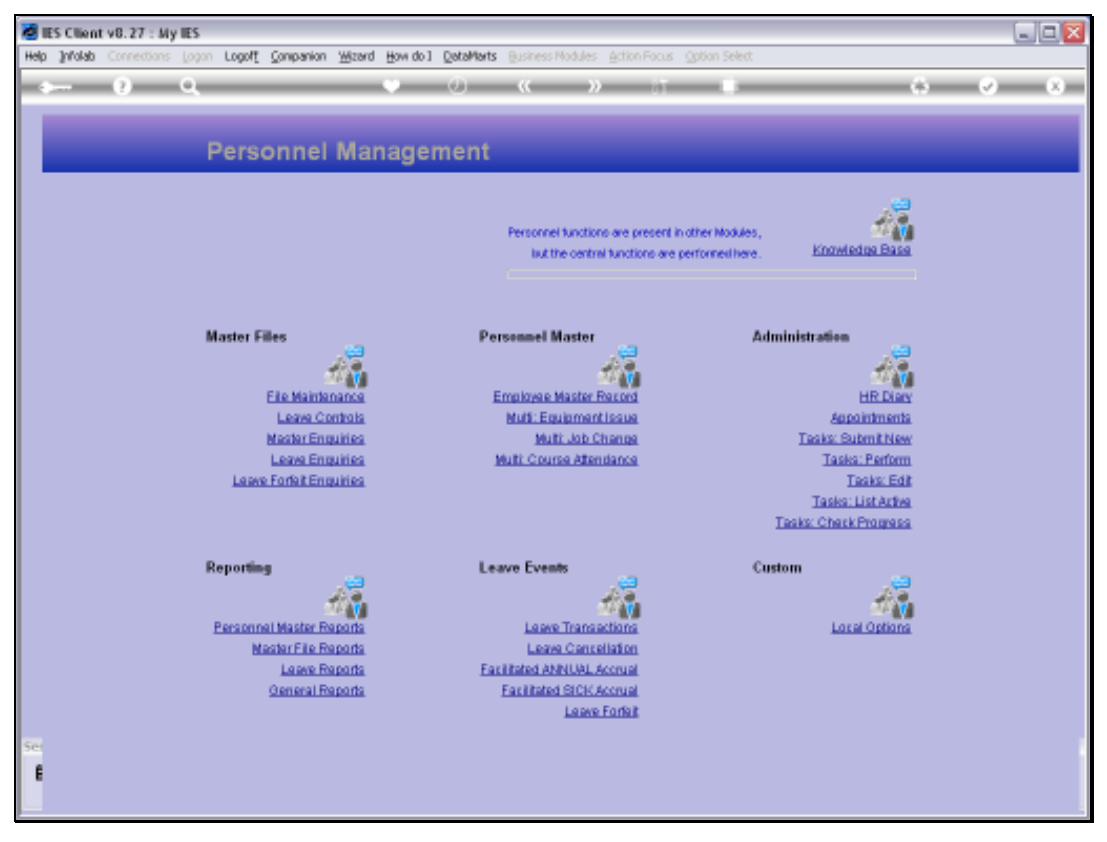

Slide 25 Slide notes:

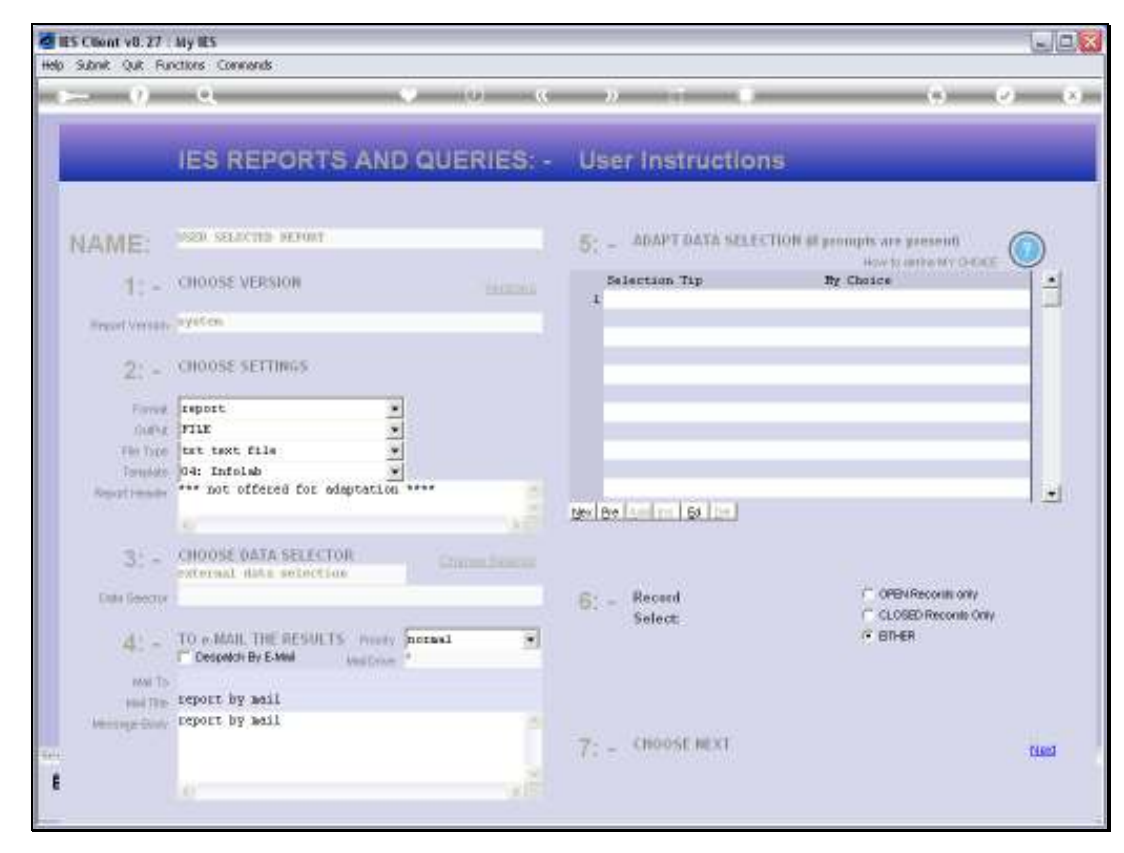

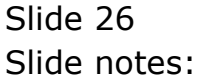

| 📓 IES Client v0.27 : My IES  |                        |                     |                            |                    |                       |       |  |
|------------------------------|------------------------|---------------------|----------------------------|--------------------|-----------------------|-------|--|
| Help Infold                  | b Connections Logan La | goff Companion Witz | rd How do 1 DetaMart       | s Business Nodules | ction Focus Option Se | elect |  |
|                              |                        |                     |                            |                    |                       |       |  |
| 39 T1548932518.TXT - Notepad |                        |                     |                            |                    |                       |       |  |
| File Edit                    | Format View Help       |                     |                            |                    |                       |       |  |
| ISD Train                    | ding House from 19 HK  | 7 2009 to 28 MAY    | 2010 for Depts 001         | to 022.            |                       |       |  |
|                              | -                      |                     |                            |                    |                       |       |  |
|                              |                        |                     |                            |                    |                       |       |  |
| Rapioyee                     | Sixtee                 | Depar               | LIMIT.                     | SULT               | ING HOUSE             |       |  |
| 1001                         | Lee Frank              | (002)               | Operational                | Non Shift          | 3.00                  |       |  |
| 1004                         | Chan lice              | [004]               | Finance                    | Non Shift          | 0.00                  |       |  |
| 1005                         | Reed Robert            | [002]               | Operational                | Non Shift          | 0.00                  |       |  |
| 1006                         | Peterson Mürarü        | [002]               | Operational                | Operation D        | 29.00                 |       |  |
| 1009                         | Ward Bric              | [002]               | Operational                | Operation D        | 0.00                  |       |  |
| 1011                         | Young Kevin            | [002]               | Operational                | Non Shift          | 0.00                  |       |  |
| 1019                         | Wilson Andrew          | [002]               | Operational                | Operation B        | 0.00                  |       |  |
| 1014                         | Perez Linda            | [003]               | Operational                | Non Shift          | 0.00                  |       |  |
| 1015                         | Dook Scott             | [002]               | Operational                | Operation A        | 0.00                  |       |  |
| 1016                         | White Anthony          | [002]               | Operational                | Operation C        | 0.00                  |       |  |
| 1017                         | Peterson Dennis        | [002]               | Operational                | Operation A        | 0.00                  |       |  |
| 1019                         | Burphy Faul            | [002]               | Operational                | Operation D        | 29.00                 |       |  |
| 1019                         | Green Frank            | [002]               | Operational                | Operation A        | 0.00                  |       |  |
| 1020                         | Li Hichael             | [003]               | Operational                | Operation B        | 0.00                  |       |  |
| 1021                         | Young Larry            | [003]               | Operational                | Operation B        | 0.00                  |       |  |
| 1029                         | Ioner Jamer            | [003]               | Operational                | Operation C        | 0.00                  |       |  |
| 1024                         | Morris Remeth          | [DT2]               | General Affairs            | Non Shift          | 0.00                  |       |  |
| 1026                         | Adams Anthony          | [003]               | Operational                | Operation A        | 0.00                  |       |  |
| 1027                         | Rodriguez Joneph       | [003]               | Operational                | Operation D        | 0.00                  |       |  |
| 1029                         | From Daniel            | [D03]               | Operational                | Operation B        | 0.00                  |       |  |
| 1029                         | breen Jerry            | [D03]               | Operational                | Operation D        | 0.00                  |       |  |
| 1020                         | Young Thomas           | [D03]               | Operational .              | Operation C        | 0.00                  |       |  |
| 1021                         | HAFT16 FORALS          | [D03]               | uperational<br>0           | uperation c        | 0.00                  |       |  |
| 10.22                        | souara Doma            | [003]               | uperational<br>Operational | Non MALTE          | 0.00                  |       |  |
| 1025                         | Paraz Mich             | [003]               | Operational (              | don and re         | 0.00                  |       |  |
| 1025                         | Augereon bregery       | [002]               | Operational (              | Operation b        | 0.00                  |       |  |
| 1037                         | Balana Jana            | [003]               | Operational                | Operation A        | 0.00                  |       |  |
| 10.40                        | Marrin Jose            | [003]               | Operational                | Operation A        | 0.00                  |       |  |
| 1040                         | Id Jamas               | (00.01              | Operational                | Operation C        | 0.00                  |       |  |
| 1042                         | Fools Jacob            | [00.2]              | Operational                | Operation D        | 0.00                  |       |  |
| 1044                         | Marriner layer         | (00.21              | Operational                | Operation k        | 0.00                  |       |  |
| 1045                         | Davis Halter           | (002)               | Operational                | Operation C        | 0.00                  |       |  |
| 1046                         | Cox Prime              | [002]               | Operational                | Operation D        | 0.00                  |       |  |
| 1047                         | Lawig States           | [002]               | Operational                | Operation A        | 0.00                  |       |  |
| 1049                         | Williams Joseph        | [002]               | Operational                | Operation C        | 0.00                  |       |  |
| 1051                         | Perez Anthony          | [003]               | Operational                | Operation D        | 0.00                  |       |  |
|                              |                        |                     |                            | -                  |                       |       |  |
| <                            |                        |                     |                            |                    |                       |       |  |
| 1                            |                        |                     |                            |                    |                       |       |  |
|                              |                        |                     |                            |                    |                       |       |  |
|                              |                        |                     |                            |                    |                       |       |  |
| -                            |                        |                     |                            |                    |                       |       |  |

Slide notes: In this case, our result includes ISO Hours greater or equal to zero, and therefore we have Employees with zero ISO Hours included in the Report.

| B T15                        | 4893251           | 8. TXT - Notepad            |                  |             |      |
|------------------------------|-------------------|-----------------------------|------------------|-------------|------|
| Ello Ed                      | it Fornat         | Rew Hab                     |                  |             |      |
| 50.99                        | Bona              | rd Sport                    | [010]            | Operational | 0.00 |
| 6902                         | Ganz              | also Jerry                  | [010]            | (perstional | 0.00 |
| \$1.00                       | flite             | nell Frank                  | [010]            | Operational | 0.00 |
| 5101                         | Read              | Christopher                 | 19191            | Operational | 9.90 |
| 5102                         | Balle             | er William                  | 10101            | Operational | 0.00 |
| \$103                        | From              | n Frank                     | [010]            | Operational | 0.00 |
| 5104                         | Hall              | Joseph                      | 10181            | Operational | 0.00 |
| 5107                         | Treat             | blay Andrew                 | 10101            | Operational | 0.00 |
| \$109                        | CAPE              | er kndrev                   | 10101            | Operational | a.ao |
| \$109                        | Pell.             | Donald                      | 10101            | Operational | 0.00 |
| \$110                        | Co11              | ing Hatthey                 | 10101            | Operational | a.oo |
| 5111                         | Ph S1             | ling Donald                 | 19191            | Operational | 9.90 |
| 5323                         | Bong              | ales Christopher            | [016]            | Operational | 0.00 |
| Simear                       | y: By De          | pt: Raps with TSO >         | • 0              |             |      |
| 10397                        | Operatio          | nal                         | 92               |             |      |
| 10723                        | (013) Security    |                             | 18               |             |      |
| 10113                        | (011) Engineering |                             | 90               |             |      |
| [034]                        | (014) Secretarial |                             | 1                |             |      |
| [017] Information Technology |                   | 5                           |                  |             |      |
| 10013                        | 001] Personnel    |                             | 6                |             |      |
| 1015)                        | General :         | Affairs                     | <b>1</b> 5       |             |      |
| 10041                        | Finance           |                             | 7                |             |      |
| 10033                        | (003) Operational |                             | 226              |             |      |
| 190 84                       | mary fo           | r tüf Employees             |                  |             |      |
| 190                          | her               | t of for Rape               |                  |             |      |
|                              |                   | 0.24                        |                  |             |      |
| 0 1                          |                   | 0.00                        |                  |             |      |
| 2.1                          | 0                 | 0.00                        |                  |             |      |
| 2.1                          | 0                 | 0.00                        |                  |             |      |
| 2.2                          | 0                 | 0.00                        |                  |             |      |
| 6.4                          | 1.1               | 0.23                        |                  |             |      |
| 1.1                          | 0                 | 0.00                        |                  |             |      |
| 1 4                          | D                 | 0.00                        |                  |             |      |
| 0 +                          | 462               | 99.14                       |                  |             |      |
|                              |                   |                             |                  |             |      |
| 30                           |                   |                             |                  |             |      |
|                              |                   |                             |                  |             |      |
|                              |                   |                             |                  |             |      |
| -                            |                   | 100 C 100 C 100 C 100 C     |                  |             |      |
|                              |                   | States in the second second | and the Spectrum |             |      |
|                              |                   |                             |                  |             |      |

Slide notes: At the end of the Report, we have an analysis by Department, and we also have an analysis by percentage of Employees with certain ranges of ISO Hours Training.

| 📑 T1548932518.TXT - Notepa   | 4                                               |       |   |
|------------------------------|-------------------------------------------------|-------|---|
| Elle Edit Format View Help   |                                                 |       |   |
| 5099 Boward Scott            | [D10] Operational                               | 0.00  |   |
| 6099 Gonzalez Jerry          | [019] Operational                               | 0.00  |   |
| S100 Sitchell Frank          | [010] Operational                               | 0.00  |   |
| SLOI Reed Christopher        | [D19] Operational                               | 0.00  |   |
| 5102 Walker William          | [019] Operational                               | 0.00  |   |
| 5103 Prom Frank              | [019] Operational                               | .0.00 |   |
| S104 Hall Joseph             | [018] Operational                               | 0.00  |   |
| 5107 Treablay Andrew         | [D19] Operational                               | 0.00  |   |
| S109 Carter Andrew           | [019] Operational                               | 0.00  |   |
| S109 Dell Donald             | [019] Operational                               | 0.00  |   |
| Sild Colling Hatthey         | [010] Operational                               | 0.00  |   |
| Sill Phillips Donald         | [019] Operational                               | 0.00  |   |
| 5323 Gonzalez Christoph      | er [010] Operational                            | .0.00 |   |
| Summary: By Dept: Raps with  | 130 ++ 0                                        |       |   |
| [019] Deerstinnal            | 92                                              |       |   |
| [013] Security               | 10                                              |       |   |
| [011] Engineering            | 90                                              |       |   |
| [014] Secretarial            | 1                                               |       |   |
| [017] Information Technology | s                                               |       |   |
| [001] Percoimel              | 6                                               |       |   |
| (015) General Affairs        | 1                                               |       |   |
| (0D4) Finance                | P .                                             |       |   |
| (003) Operational            | 226                                             |       |   |
| 190 Summary for 466 Employee |                                                 |       |   |
| 19D Raps + of fot Rap        | -                                               |       |   |
|                              |                                                 |       |   |
| 7 + 0 0.0                    | 0                                               |       |   |
| 6 + 0 0.0                    | 0                                               |       |   |
| S+ 0 0.0                     | 0                                               |       |   |
| 4 + D 0.0                    | 0                                               |       |   |
| 2 + 1 0.2                    | a .                                             |       |   |
| 2 + D .0.0                   | 0                                               |       |   |
| 1 + D 0.0                    | 0                                               |       |   |
| 0 + 462 99.1                 | <b>A</b>                                        |       |   |
|                              |                                                 |       |   |
|                              |                                                 |       |   |
|                              |                                                 |       |   |
|                              |                                                 |       | - |
|                              | the local division of the local division of the |       |   |
| Contraction of the second    |                                                 |       |   |

Slide 29 Slide notes:

| B T15                                                                                                    | 4893251   | 8.TXT - Notepad       |                   |       |  |
|----------------------------------------------------------------------------------------------------|-----------|-----------------------|-------------------|-------|--|
| Elle Ed                                                                                                    | lt Fornet | Rew Hab               |                   |       |  |
| 50.99                                                                                                    | Home      | and Sport             | [D10] Operational | 0.00  |  |
| 69.02                                                                                                    | Gane      | also Jerry            | [010] Operational | 0.00  |  |
| \$1.00                                                                                                    | flite     | meli Frank            | [010] Operational | 0.00  |  |
| 51.01                                                                                                    | - Reed    | Christopher           | [010] Operational | 0.00  |  |
| 5102                                                                                                    | Balls     | er William            | [010] Operational | 0.00  |  |
| \$103                                                                                                    | Frank     | m Frank               | [010] Operational | 0.00  |  |
| 5104                                                                                                    | Hall      | Joseph                | [010] Operational | .0.00 |  |
| \$107                                                                                                    | Treat     | iblay Andrew          | [D10] Operational | 0.00  |  |
| \$1.09                                                                                                    | Cart      | er Andrew             | [010] Operational | 0.00  |  |
| \$109                                                                                                    | Pell.     | Donald                | [010] Operational | 0.00  |  |
| \$110                                                                                                    | Co11      | ing Hatthey           | [010] Operational | 0.00  |  |
| 2111                                                                                                    | Ph.S1     | lips Donald           | [010] Operational | 0.00  |  |
| 5323                                                                                                    | Bang      | ales Christopher      | [010] Operational | 0.00  |  |
| Smear                                                                                                    | y: By Da  | or: Rape with 190 ⊨   | - a               |       |  |
| 10297                                                                                                    | Duevatio  | mal                   |                   |       |  |
| 10131 Security                                                                                                    |           | é.                    | 18                |       |  |
| 10111                                                                                                    | Riginser  | ing                   | 90                |       |  |
| 10343                                                                                                    | Secretar  | ial                   | 1                 |       |  |
| 1017] Information Technology                                                                                                    |           | ion Technology        | s                 |       |  |
| 10017 Perconnel                                                                                                    |           | 4                     | 6                 |       |  |
| (015)                                                                                                    | General : | Affairs               | 1                 |       |  |
| 1004) Finance                                                                                                    |           |                       | ÷.                |       |  |
| (003) Operational                                                                                                    |           | mal                   | 226               |       |  |
| 190 au                                                                                                    | manry fo  | r 466 Exployees       |                   |       |  |
| 190                                                                                                    | Tape      | t of for Rape         |                   |       |  |
| 0.4                                                                                                    |           | 0.44                  |                   |       |  |
| 7.4                                                                                                    | 0         | 0.00                  |                   |       |  |
| 6.4                                                                                                    | D         | 0.00                  |                   |       |  |
| 8 4                                                                                                    | 0         | 9.90                  |                   |       |  |
| 4 +                                                                                                    | D         | 0.00                  |                   |       |  |
| 2 +                                                                                                    | 1         | 0.21                  |                   |       |  |
| 2 +                                                                                                    | D         | 0.00                  |                   |       |  |
| 1 +                                                                                                    | D         | 0.00                  |                   |       |  |
| ù +                                                                                                    | 462       | 99.14                 |                   |       |  |
|                                                                                                    |           |                       |                   |       |  |
|                                                                                                    |           |                       |                   |       |  |
| 1                                                                                                    |           |                       |                   |       |  |
| And the second distance of the second distance of the second distanc |           |                       |                   |       |  |
|                                                                                                    |           |                       |                   |       |  |
|                                                                                                    |           | and the second second |                   |       |  |
|                                                                                                    |           |                       |                   |       |  |

Slide 30 Slide notes: